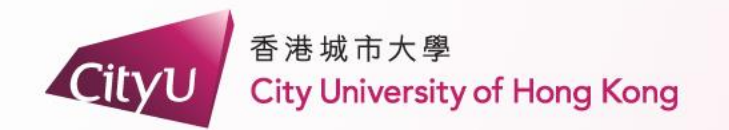

# AIMS Demonstration

Local Freshmen (Cohort 2024)

專業 創新 胸懷全球 Professional・Creative For The World

## How to submit application

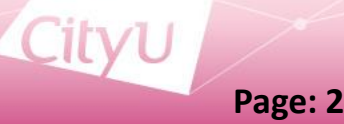

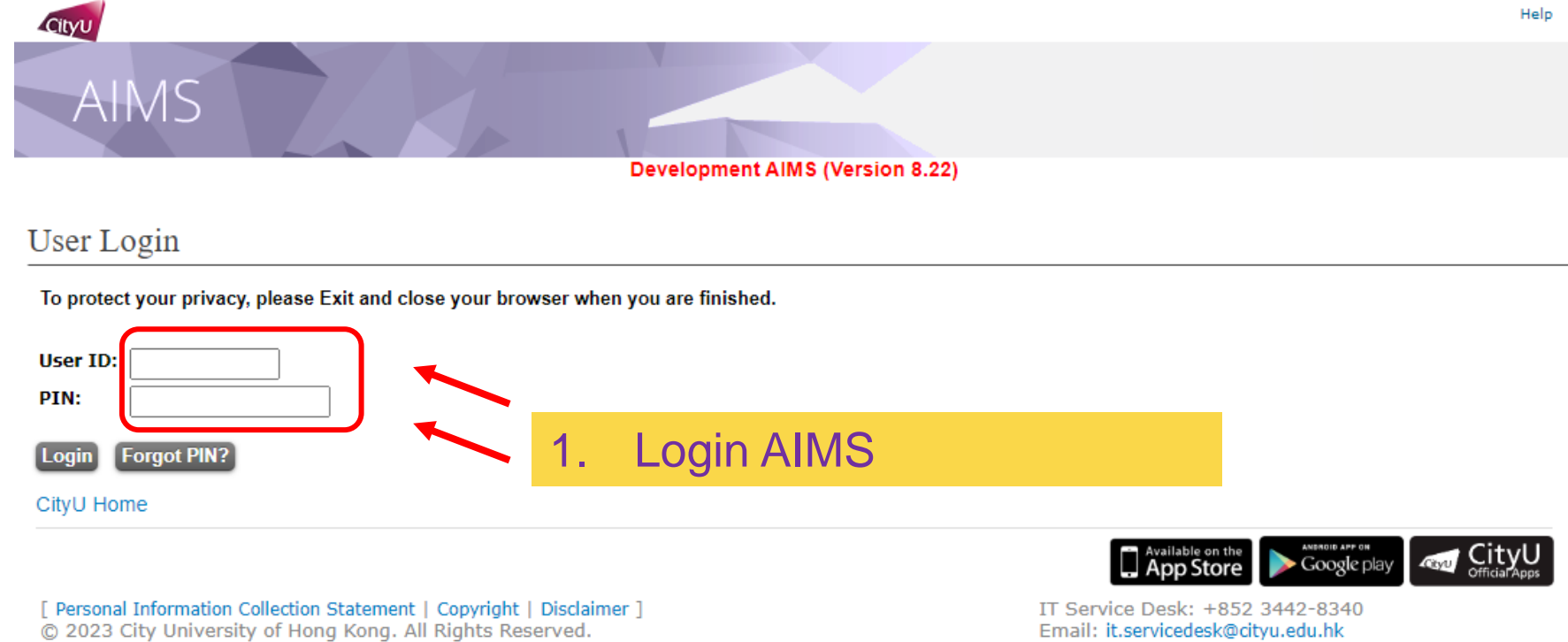

Release: 8.8.3

Email: it.servicedesk@cityu.edu.hk

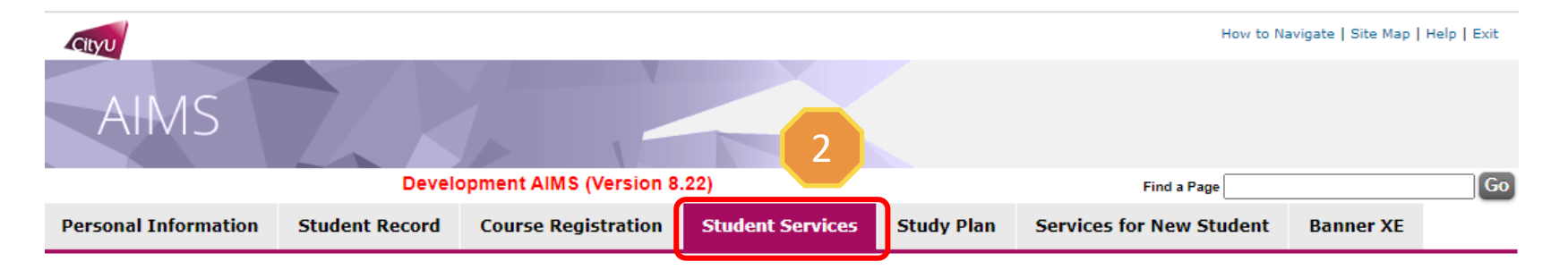

### Student Services

- Online Teaching
- Student Helper and Campus Internship Scheme
- Confirmation of Commencement Attendance
- Congregation Job Supplementary Information
- JobPlus Vacancies
- Learning and Study Strategies Inventory (LASSI)
- Lynda.com Online Learning
- On-line Application for In-house Student Development Courses
- Outbound Student Exchange Application
- Scholarship and Financial Aid
- Student Locker

3

#### Student Residence

- Central Repository on Student Development Activities (CRESDA)
- Counselling Service
- Request for Student Visa/Entry Permit Sponsorship
- Mental Assessment Corner
- Campus Access Registration for Graduation Photography
- Student Volunteers Registration
- Student Residence (New)

### 2. Click "Student Services"

3. Click "Student Residence"

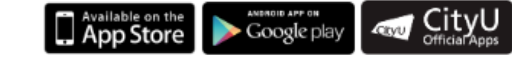

IT Service Desk: +852 3442-8340 Email: it.servicedesk@cityu.edu.hk

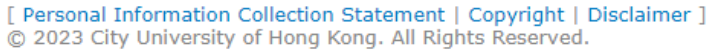

Release: 8.8.3

| CityU                |                |                            |                  | Retur      | n to Student Services Menu   How to Na | avigate   Site Map | Help   Exit |
|----------------------|----------------|----------------------------|------------------|------------|----------------------------------------|--------------------|-------------|
| AIMS                 |                |                            |                  |            |                                        |                    |             |
|                      | Devel          | opment AIMS (Version 8.    | .22)             |            | Find a Page                            |                    | Go          |
| Personal Information | Student Record | <b>Course Registration</b> | Student Services | Study Plan | Services for New Student               | Banner XE          |             |

### Student Residence

- Δ
- Student Residence Application (Undergraduate Students)
- Student Residence Application (Research Postgraduate Students)
- Student Residence Application (Exchange Students)
- Summer Residence Application (All Students)
- Service Request
- Resident List
- Room Assignment Enquiry
- Resident Profile Survey
- Declaration for accessing CMC via SR

4. Click "Student Residence Application (Undergraduate Students)"

> ANDROID APP ON Available on the App Store City ≽ Google play

[ Personal Information Collection Statement | Copyright | Disclaimer ] © 2023 City University of Hong Kong. All Rights Reserved.

Release: 8.8.3

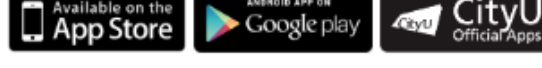

IT Service Desk: +852 3442-8340 Email: it.servicedesk@cityu.edu.hk

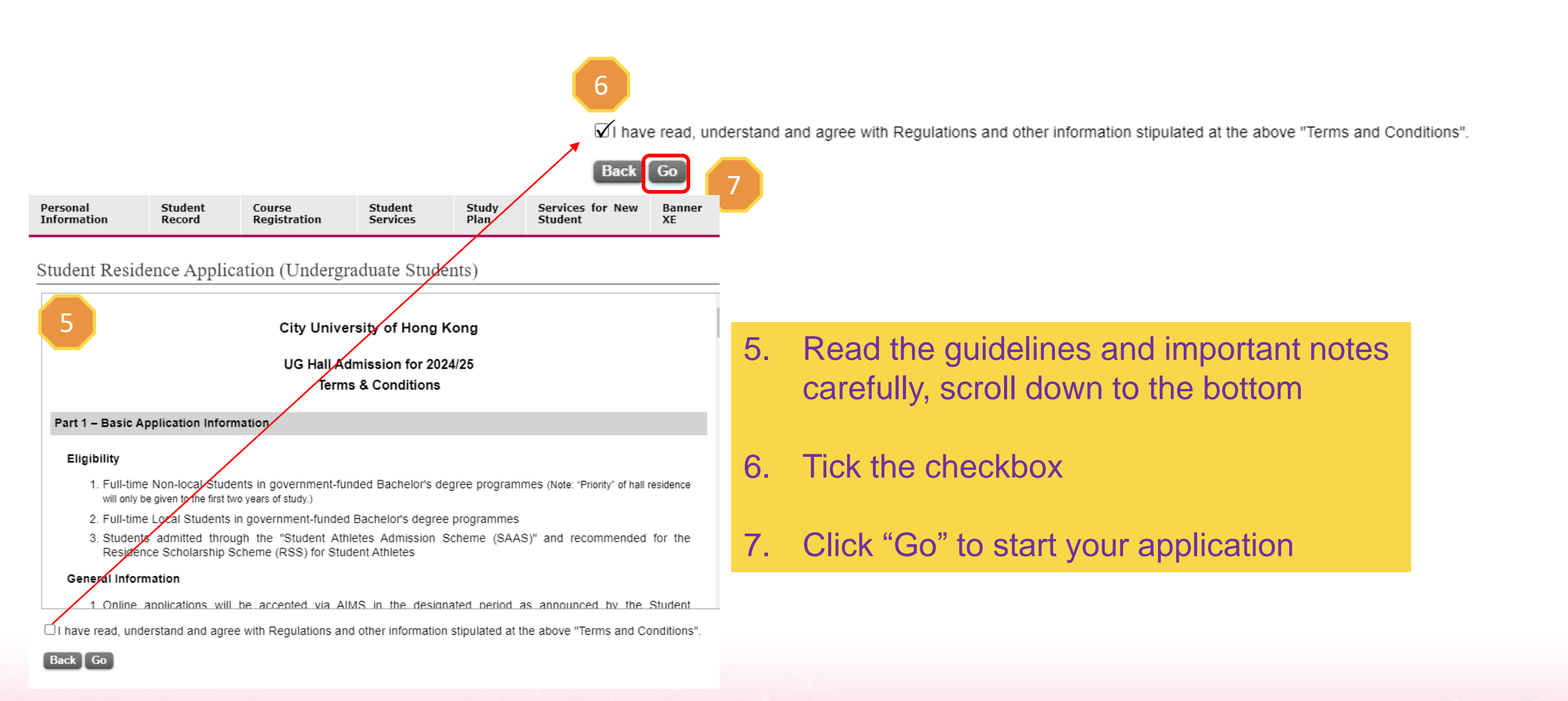

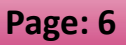

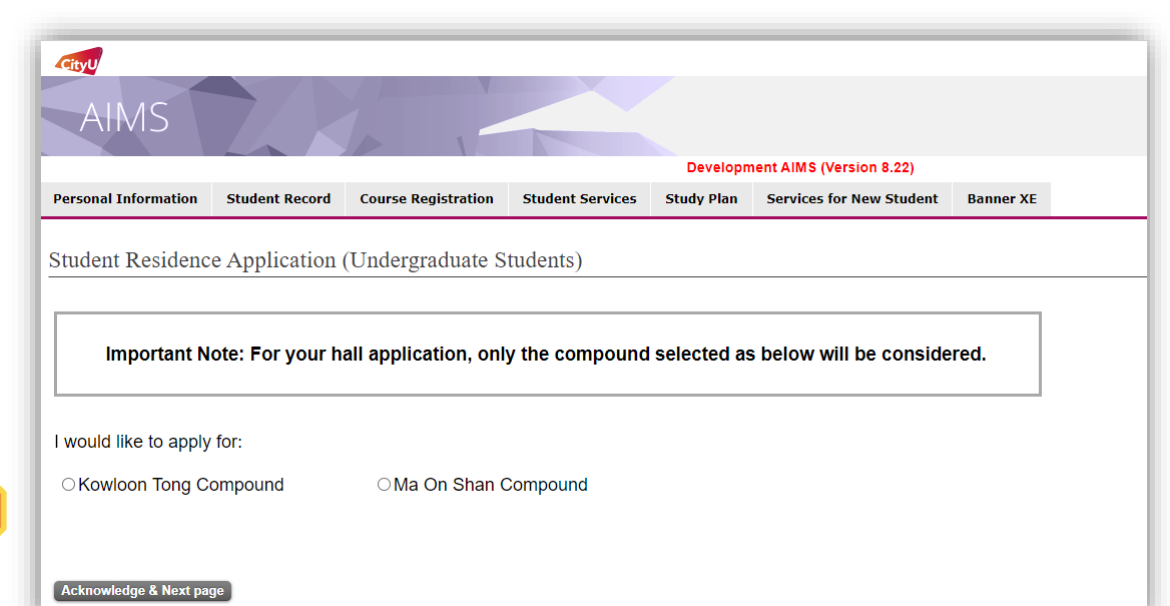

### 8. Select the compound you wish to stay

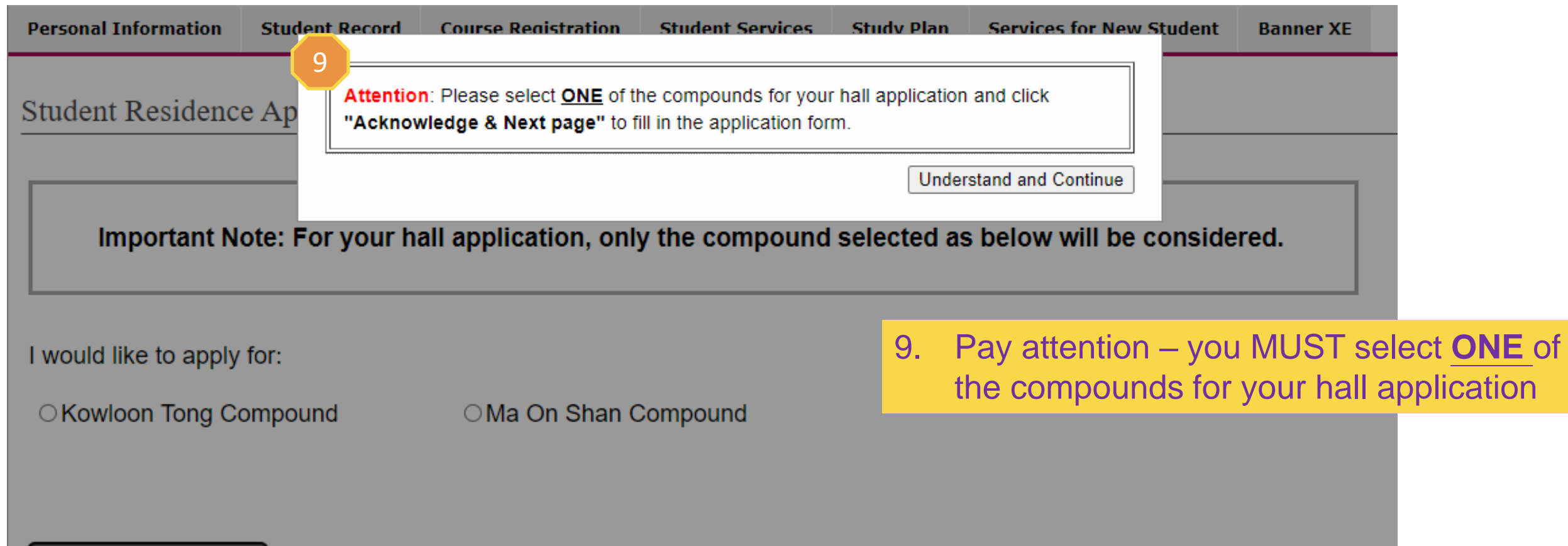

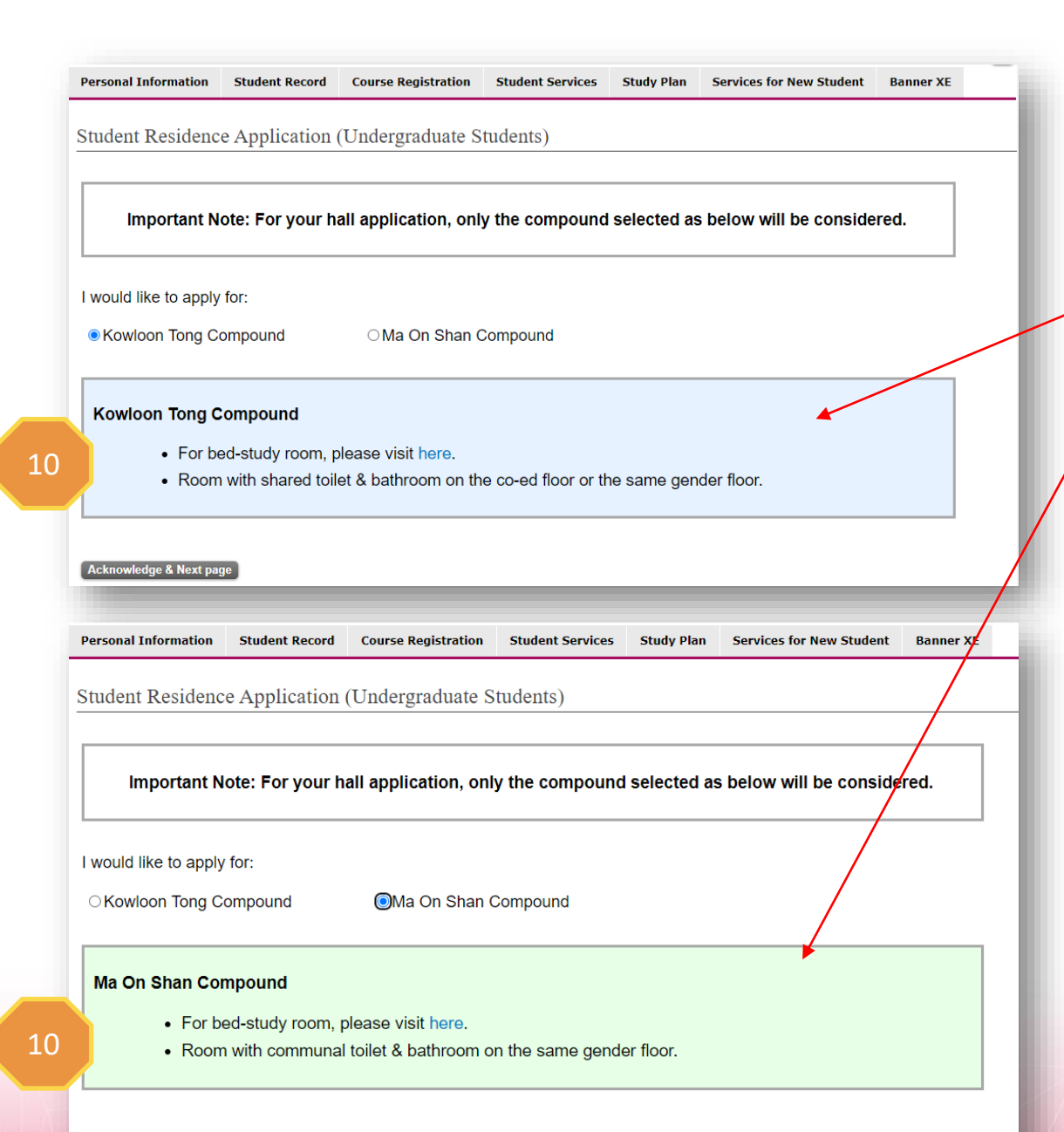

## 10. After selecting the compound, you may read the related information in the box.

|                                                                                                    | LA Development                                                                                                    | AMS Dare                                                                                                    | 0.8.221                                                                                                    |                                                                                                    |                                                                                                    |                               | 6                      |
|----------------------------------------------------------------------------------------------------|----------------------------------------------------------------------------------------------------|----------------------------------------------------------------------------------------------------|----------------------------------------------------------------------------------------------------|----------------------------------------------------------------------------------------------------|----------------------------------------------------------------------------------------------------|-------------------------------|------------------------|
| ersonal Information                                                                                                    | Student Record Co                                                                                                    | urse Registratio                                                                                                    | on Student Service                                                                                                    | s Study Plan                                                                                                    | Services for New Stud                                                                                                    | ent Banner XE                 |                        |
|                                                                                                    |                                                                                                    |                                                                                                    |                                                                                                    |                                                                                                    |                                                                                                    |                               |                        |
| udent Residenc                                                                                                    | e Application (Un                                                                                                    | oergraduate                                                                                                    | e students)                                                                                                    |                                                                                                    |                                                                                                    |                               |                        |
| According to the n                                                                                                    | cords on AIMS, you have                                                                                                    | e not provided                                                                                                    | your "Emergency Co                                                                                                    | ntact" yet. This inf                                                                                                    | formation is very import                                                                                                    | ant for our Office to         |                        |
| ensact your next of kir<br>lease fill in the inform                                                                                                    | in case of emergency of attion on "Emergency Co                                                                                                    | intact" on AIMS                                                                                                    | on the student Resid                                                                                                    | ence.<br>In of application fo                                                                                                    | or Student Residence. O                                                                                                    | therwise, you cannot          | tbe                    |
| ble to apply for Studen                                                                                                    | t Residence via AIMS.                                                                                                    |                                                                                                    |                                                                                                    |                                                                                                    |                                                                                                    |                               |                        |
| ear: 2024/25<br>Personal Particulars                                                                                                    |                                                                                                    |                                                                                                    |                                                                                                    |                                                                                                    |                                                                                                    |                               | -                      |
| Name: ARRO Enrol Th<br>Department: Accounts                                                                                                    | ncy Coll                                                                                                    | ege: Col. of But                                                                                                    | Application                                                                                                    | Date: 13 Aug 2024                                                                                                    |                                                                                                    |                               |                        |
| Programme: Bachelor<br>Gender: M                                                                                                    | of Business Admin Typ<br>Coh                                                                                                    | e: Local Regula<br>ort: 2024                                                                                                    | r Student                                                                                                    |                                                                                                    |                                                                                                    |                               |                        |
| Local Contact: 233333<br>Email:                                                                                                    | 33                                                                                                    |                                                                                                    |                                                                                                    |                                                                                                    |                                                                                                    |                               |                        |
| Contact Address:<br>test Kowloon                                                                                                    |                                                                                                    |                                                                                                    |                                                                                                    |                                                                                                    |                                                                                                    |                               |                        |
| Disability: No<br>Dean's list/Provost's li                                                                                                    | stPrincipal's list: No                                                                                                    |                                                                                                    |                                                                                                    |                                                                                                    |                                                                                                    |                               | /                      |
| Sefore filling Section I                                                                                                    | & II, you are advised to                                                                                                    | read the remind                                                                                                    | iers <u>here</u> ,                                                                                                    |                                                                                                    |                                                                                                    |                               | 7                      |
| lease fill in the boxes<br>fy home address is th                                                                                                    | e same as the contact a                                                                                                    | ddress: O Yes                                                                                                    | No                                                                                                    |                                                                                                    |                                                                                                    |                               | -                      |
| iome Address                                                                                                    |                                                                                                    |                                                                                                    |                                                                                                    |                                                                                                    |                                                                                                    |                               |                        |
| Flat/Room & Building:                                                                                                    | sdf                                                                                                    |                                                                                                    |                                                                                                    |                                                                                                    |                                                                                                    |                               |                        |
| Estate & Street<br>District                                                                                                    |                                                                                                    |                                                                                                    |                                                                                                    |                                                                                                    |                                                                                                    |                               |                        |
| City:                                                                                                    | ddd                                                                                                    |                                                                                                    |                                                                                                    |                                                                                                    |                                                                                                    |                               |                        |
| country/serritory:                                                                                                    |                                                                                                    |                                                                                                    |                                                                                                    |                                                                                                    |                                                                                                    |                               |                        |
| mportant Notes: If you<br>your name dated within                                                                                                    | r Home Address is not i<br>13-MAY-2024 to 13-AU                                                                                                    | o-2024 (latest th                                                                                                    | ar contact Address in<br>hree months from the                                                                                                    | application deadl                                                                                                    | uireo to upload Home A<br>ine) if necessary.                                                                                                    | suress proof bearing          | '                      |
| Section I: Commuting                                                                                                    | Time See definition                                                                                                    | me addressi                                                                                                    |                                                                                                    |                                                                                                    |                                                                                                    |                               | -                      |
| Hong Kong                                                                                                    | - Please select - Y                                                                                                    |                                                                                                    |                                                                                                    |                                                                                                    |                                                                                                    |                               |                        |
| O Kowleen                                                                                                    |                                                                                                    |                                                                                                    |                                                                                                    |                                                                                                    |                                                                                                    |                               |                        |
| Section II: Home Envi                                                                                                    | onment See definition                                                                                                    |                                                                                                    |                                                                                                    |                                                                                                    |                                                                                                    |                               | -                      |
| (A) Home Size                                                                                                    |                                                                                                    |                                                                                                    |                                                                                                    |                                                                                                    |                                                                                                    |                               | 1                      |
| The Saleable Area (實界                                                                                                    | 王王明) is calculated in squ                                                                                                    | iare feet (代 <sup>2</sup> 识).                                                                                                    | If the average living sp                                                                                                    | ace per person is s                                                                                                    | mailer or equal to 60 sq.ft.                                                                                                    | or home size is less          |                        |
| if necessary.                                                                                                    | required to submit the Ho                                                                                                    | me size proor da                                                                                                    | sted within 13-MAY-20.                                                                                                    | 41013-406-2024                                                                                                    | (atest three months from                                                                                                    | ne application deadlin        | ie)                    |
| The Home Size should<br>bodies, e.g. Housing Au                                                                                                    | be described and defined<br>thority/Housing Society/L                                                                                                    | as "Saleable Are<br>and Registry. Se                                                                                                    | ea" (費用面積). Applica<br>e definition                                                                                                    | nt shall check your /                                                                                                    | ACTUAL home size with o                                                                                                    | ficial Government             | $  \rangle$            |
| Please fill your home si                                                                                                    | e (including kitchen and                                                                                                    | ballhroom):                                                                                                    |                                                                                                    |                                                                                                    |                                                                                                    |                               |                        |
|                                                                                                    |                                                                                                    |                                                                                                    |                                                                                                    | 524                                                                                                    | sq.ft. (total)                                                                                                    |                               |                        |
|                                                                                                    |                                                                                                    |                                                                                                    |                                                                                                    | 524                                                                                                    | sq.ft. (total)                                                                                                    |                               | $1 \setminus$          |
| (B) Number of househ                                                                                                    | old member(s) living to                                                                                                    | gether                                                                                                    |                                                                                                    | 524                                                                                                    | sq.ft. (total)                                                                                                    |                               | $\left  \right\rangle$ |
| (B) Number of househ<br>List the Household mer<br>within <u>13-MAY-2024 to</u>                                                                                                    | old member(s) living to<br>ther's name & relationship<br>(3.AL/G.2024 (latest three                                                                                                    | gether<br>below. You are<br>months from the                                                                                                    | required to upload Hore application deadline)                                                                                                    | 524                                                                                                    | sq.ft. (total)                                                                                                    | mber's name dated             | $\left  \right\rangle$ |
| (B) Number of househ<br>List the Household mer<br>within <u>13-MAY-2024 to</u>                                                                                                    | old member(s) living to<br>ther's name & relationship<br>(3-AUG-2024 (latest three                                                                                                    | gether<br>o below. You are<br>months from the                                                                                                    | required to upload Hor<br>e application deadline)                                                                                                    | 524<br>ne Address proof be<br>if necessary.                                                                                                    | sq.ft. (total)                                                                                                    | mber's name dated             |                        |
| (B) Number of househ<br>List the Household mer<br>within 13-MAY-2024 to<br>Danscheid memberst<br>DARO Local These                                                                                                    | old member(s) living to<br>ber's name & relationship<br>3.AUG.2024 (latest three                                                                                                    | pether<br>o below. You are<br>e months from the<br>Delations<br>(myseur                                                                                                    | required to upload Ho<br>e application deadline)                                                                                                    | 524<br>ne Address proof be<br>if necessary.                                                                                                    | sq.ft. (total)                                                                                                    | mber's name dated             |                        |
| (B) Number of househ<br>List the Household mer<br>within <u>13-MAY-2024 to</u><br>Universität and the<br>Data of the second second second<br>(C.C.C.C.C.C.C.C.C.C.C.C.C.C.C.C.C.C.C.                                                                                                    | old member(s) living to<br>ther's name & relationshi<br>(3.AUG-2024 (latest three                                                                                                    | gether<br>b below. You are<br>months from the<br>Deletions<br>Protocol                                                                                                    | réquired to upload Ho<br>e application deadline)                                                                                                    | 524<br>ne Address proof be<br>if necessary.                                                                                                    | sq.ft. (total)                                                                                                    | mber's name dated             |                        |
| (B) Number of househ<br>List the Household mer<br>within <u>13-MAY-2024 to</u><br>Barbo bank there<br>Construction there<br>Barbo bank there<br>Barbore filling Section                                                                                                    | old member(s) living toy<br>ther's name & relationship<br>(3.40/3.2024 (bates) three<br>name                                                                                                    | gether<br>b below. You are<br>months from the<br>Patentine<br>Privator<br>to read the remi                                                                                                    | required to upload Ho<br>e application deadline)<br>thin<br>indens have.                                                                                                    | 524                                                                                                    | sq.ft. (total)                                                                                                    | mber's name dated             |                        |
| (B) Number of househ<br>List the Household mer<br>within <u>13-MAY-2024 to</u><br>Uncorshold exembed?<br>(Construction of the<br>(Construction of the<br>Before filling Section<br>These and the out of<br>splicable) with his out of                                                                                                    | old member(s) living top<br>ther's name & relationship<br>(s).AUG-2024 (latest three<br>name<br>)<br>II & IV, you are advised<br>official complications of<br>y period will be considered                                                                                                    | pether<br>below. You are<br>months from the<br>Deletions<br>(Prysture)<br>to read the remi-<br>s) bearing your r<br>d. Photo of the a                                                                                                    | requited to upload Hot<br>e application deadline)<br>thin<br>inders targe,<br>name and postory the<br>word / medal is NOT a                                                                                                    | 524<br>ne Address proof bi<br>if necessary.<br>/organization name                                                                                                    | sq.ft. (tetai)<br>earing each household me<br>saring of ground / kivel of<br>the ground if you put in we                                                                                                    | mber's name dated             |                        |
| B) Number of household mer<br>within 13.Mar/2024 to<br>Deficie tension tension<br>(2011) Control tension<br>(2011) Control ten                                        | old member(s) living to<br>them name & relationship<br>3.4.05.2024 (natest three<br>name<br>11 & IV, you are advised<br>or pend with be considere<br>Qualities the document                                                                                                    | pether<br>b below. You are<br>motifies from the<br><b>Datations</b><br>(ervision)<br>to read the remi<br>b) bearing your r<br>d. Photo of the a<br>bit support from                                                                                                    | required to upload Ho<br>explication deadline)<br>this<br>inders here.                                                                                                    | 524<br>If necessary.                                                                                                    | sq.ft. (total)<br>baring each household me<br>ar name of award 1 kived<br>of be piten if you put in an                                                                                                    | mber's name dated             |                        |
| B) Number of house<br>but the Household mer<br>within 13 MAY 2024 to<br>be an experiment<br>of the second second second<br>second second second<br>sectors within used<br>sectors for Leadership pool<br>for the Leadership pool<br>for the Leadership po                                                 | old member(s) living top<br>there a new & initiationally<br>13.8.40.4.2024 (Initiation Merce<br>memo-<br>memo-<br>line IV, you are advected<br>by production of the constant<br>Constitute of the constant<br>Constitute of the constant<br>constant of the constant<br>constant of the constant of the constant<br>constant of the constant of the constant of the constant<br>constant of the constant of the co                                                                         | pether<br>b below. You are<br>months from the<br>Patienter<br>present<br>to read the remi<br>s) bearing your r<br>d. Photo of the a<br>bic year from S-<br>t scores attanee                                                                                                    | required to upload Ho<br>explication deadline)<br>thin<br>indees here.<br>The postory takes<br>ward medal is NOT a<br>ap 2022 - Jun 2024<br>of you have here po                                                                                                    | 524<br>re Address proof by<br>if necessary.<br>/ organization name<br>copted. No marks                                                                                                    | 94.ft. (total)                                                                                                    | mber's name dated             |                        |
| B) Number of house<br>Lat the Household mer<br>min 13.442,2024 to<br>be an end of the second<br>contract of the second<br>contract of the second<br>second second second<br>particular with used<br>Sector Record Second<br>Part Part Parts of the second<br>parts of the second<br>par | old member(s) living top<br>ber's name & relationshi<br>(3.4.4.3.2024, (alter) three<br>mem-<br>like the second second second second<br>with a first you are advised<br>with advised to the second second<br>Guardies the declared<br>Guardies the declared<br>Guardies the declared<br>member of the second second second second second second second second<br>second second seco                                                                                                    | pether<br>D below. You are<br>months from the<br><b>Boletiser</b><br>(a Proto of the a<br>d. Photo of the a<br>sis scores attained                                                                                                    | required to upload Hot<br>e application deadline)<br>indens baze,<br>anno and position VBM<br>and i mediat a NOT a<br>ap 2022 - Jan 2024<br>d e you hove two po                                                                                                    | 524<br>ne Address proof b<br>if necessary.<br>/ organization nere<br>corpled. No mark a                                                                                                    | 94.ft. (total)                                                                                                    | mber's name dated             |                        |
| B) Number of household mer<br>whin 12.MAY.2024 to<br>More before the meridian<br>(2010) Sector Theme<br>(2010) Sector Theme<br>(2010) Sector Theme<br>Sector Themes and that one<br>Sector The Leadership pool<br>Sector The Leadership<br>Process choose from pre-<br>Present encoder from<br>Present encoder from                                                                                                    | old member(s) living to<br>ber's name & relationshi<br>(3.4.4.4.2.2024, latest three<br>mem-<br>like for you are advised<br>with a for you are advised<br>of advised with the considere<br>Guasties Size (chindre<br>one held in the academ<br>advised with the hadgen<br>advised with the hadgen<br>advised with the hadvised with the hadgen<br>advised with the | pether<br>) below. You are<br>months from the<br>Database<br>present of<br>the reminest<br>a bearing your (<br>d. Photo of the a<br>site scores attached                                                                                                    | required to upload Hose<br>e application deadline)<br>indens base.<br>Indens base.<br>Indens base.<br>Indens base.<br>Indens base.<br>Indens base.<br>Indens base.<br>Indens base.<br>Indens base.<br>Indens base.                                                                                                    | 224<br>me Address pool bit<br>if necessary.<br>/ organization name<br>coopied. No mark so                                                                                                    | 94,ft. (total)                                                                                                    | mber's name dated             |                        |
| B) Number of household mer-<br>winin 12.447/2024 to<br>University methods meridine<br>(2010) 2011 The Sector<br>(2010) 2011 The Sector<br>(2010) 2011 The Sector<br>These and This of the<br>Sector III Leadership pool<br>Sector III Leadership<br>Sector III Leadership<br>Post Indextrains (2010)<br>Sector III Leadership<br>Post Indextrains (2010)<br>Sector III Leadership<br>Post Indextrains (2010)<br>Sector III Academic<br>Sector III Academic<br>Sector III Academic                                                                                                    | old member(s) living top<br>there share & relationship<br>labels/2020_initiation three<br>shares<br>in a first state of the shares<br>in a first state of the shares<br>of the shares of the shares<br>constraint and the shares<br>constraint and the shares<br>constraint and the shares<br>constraint and the shares<br>constraint and the shares<br>of the shares of the shares<br>of the shares of the shares<br>of the shares of the shares<br>of the shares of the shares<br>of the shares of the shares<br>of the shares of the shares<br>of the shares of the shares<br>of the shares of the shares<br>of the shares of the shares<br>of the shares of the shares<br>of the shares of the shares                                                                                                    | gether<br>) below You are<br>months from by<br>Datations<br>provide and<br>provide and<br>beauting your (<br>d. Photo of the a<br>sc year from Sc<br>scores attained<br>ments and Comm.                                                                                                    | required to upload Hoo<br>e application deadline)<br>http:<br>indexs bace.<br>Indexs bace.<br>Indexs bace.<br>Indexs bace.<br>Indexs bace.<br>Indexs bace.<br>Indexs bace.<br>Indexs bace.<br>Indexs bace.                                                                                                    | 524<br>me Address proof be<br>finacessary                                                                                                    | •44.ft. (istail) arring each household me channe of general field by channe of general field by channe | mber's name dated             |                        |
| By Number of household merimination of the industriation of the industriation of the ind                                                                                                    | old member(s) living top<br>there share & relationship<br>(shared shared shared shared shared shared<br>shared shared shared shared shared shared<br>shared shared share                                                                                                    | pether<br>D below. You are<br>incombine from the<br>incombine from the<br>incombine of the<br>incombine of the<br>second second second<br>incombine of the<br>second second second second<br>incombine of the<br>second second second second<br>incombine of the<br>second second second second second<br>incombine of the<br>second second second second second second<br>incombine of the<br>second second second second second second<br>incombine of the<br>second second second second second second<br>incombine of the<br>second second second second second second second<br>incombine of the<br>second second second second second second second<br>incombine of the<br>second second second second second second second<br>incombine of the<br>second second second second second second second second second second<br>incombine of the<br>second second second second second second second second second second<br>incombine of the<br>second second sec                                                                                                    | required to update Hove<br>a application deadler;<br><b>her</b><br><b>note:</b><br><b>a</b> processor<br><b>a</b> processor<br><b>a</b> processor<br><b>a</b> processor<br><b>a</b> processor<br><b>b</b> research recent<br><b>a</b> to the the the pro-<br><b>a</b> processor<br><b>b</b> a processor<br><b>b</b> a processor<br><b></b> | S24     me Address proof be     finecessary     regeneration name     content on more )     extense or more )     extense or more )                                                                                                    | • 44.ft. (total)                                                                                                    | favord etc. (f<br>range datad |                        |
| Aumber of household meri     Aumber of household meri     Aumber of household meriod meriod meriod meriod meriod meriod meriod meriod meriod meriod meriod meriod meriod meriod meriod meriod meriod meriod meriod mer                                                                                                    | old member(s) living to<br>deer source & relationship<br>source 2000 (Internet week<br>and a source 2000 (Internet week<br>and a source 2000 (In                                                                   | pether<br>) below. You are<br>incombine from the<br>incombine from the<br>incombine from the<br>incombine from Sol<br>incombine from Sol                                                                                                    | required o upload Hoto<br>e application deadline;<br>Inders Jacob<br>memory and Presiden Hoto<br>Participation of the second second<br>and Presiden Hoto Participation<br>of the second second second second<br>second second second second second<br>second second second second second second<br>second second second second second second<br>second second second second second second<br>second second second second second second<br>second second second second second second second<br>second second second second second second second<br>second second second second second second second<br>second second second second second second second<br>second second second second second second second second<br>second second second second second second second second<br>second second second second second second second second<br>second second second second second second second second<br>second second second second second second second second<br>second second second second second second second second second<br>second second second second second second second second second<br>second second seco                                                                                                    | Egg     regenceation name     cogenceation name     cogenceat | e, reame of events i Arent et al en el anticipar eschi household me el anticipar eschi household me el anticipar eschi a el anticipar eschi a el anticipar e | nbers name dated              |                        |
| A Market of Ausseld<br>A The Proceeding of Market<br>The Proceeding of Market<br>Aussel of Aussel<br>Aussel of Aussel<br>Aussel of Aussel<br>Aussel of Aussel<br>Aussel of Aussel<br>Aussel of Aussel<br>Aussel of Aussel<br>Aussel<br>Aussel of Aussel<br>Aussel of Aussel<br>Aussel                                                                                                    |                                                                                                    | Setter You are<br>months than the<br>months than the<br>months than the<br>months that your /<br>d Pento of the a<br>bornead the remin<br>s) bearing your /<br>d Pento of the a<br>borness and Commission<br>ments and Commission<br>a waterdood by CD<br>191 Hobbour in O                                                                                                    | required for generative second regime of the second regime of the second                                                                                                    | (234)                                                                                                    |                                                                                                    | mber's name dated             |                        |
| Number of houses     Manufacture of houses     Manufacture of hou                                                                                                    | de anaberto) hives to<br>de la sentenció hives to<br>de la sentenció de la sentenció<br>en la sentenció de la sentenció<br>de la sentenció de la sentenció<br>de la sentenció de la sentenció de la sentenció<br>de la sentenció de la sentenció de la sentenció<br>de la sentenció de la sentenció de la sentenció<br>de la sentenció de la sentenció de la sentenció de la sentenció<br>de la sentenció de la sentenció                                                                                                 | Jathar<br>Debin, You are<br>mentify from the<br>mentify from the<br>mentify from the<br>presence<br>of the second the second<br>second the second the<br>second second second second<br>mentify and Clean<br>mentify and Clean                                                                                                    | required to updated Hot<br>application and always<br>the second second secon                                                                                                    | Ega                                                                                                    | renk (escal)                                                                                                    | nters name dated              |                        |
| Number of houses     Here to an annual sector of the sector of the                                                                                                    |                                                                                                    | pather<br>before: months from the<br>months from the<br>personal the result<br>of read the result<br>of read the read the result<br>of read the result<br>of read the result<br>of rea                                                                                                    |                                                                                                    | Equation     Address proof to     for accessary     organization remain     control ()     address or more ()     address or more ()     control ()     address or more ()                                                                                                    |                                                                                                    | Men's name dated              |                        |
| A) Number of Postation     and the Number of Postation     and the Number of Postation                                                                                                    |                                                                                                    | Determine the second second seco                                                                                                    |                                                                                                    | Egg     Address proof to     for decessary     organization nem     cospect to     the most set     cospect to     the most set     cospect to     cospect to     cospect     cospect to     cospect     cospect     cospect to    |                                                                                                    | Maria name dated              |                        |
| A Number of Postadorial and the "instance" of the sector of the sector of the sec                                                                                                    | de menteren jerver ner en de senteren jerver ner en de senteren de senteren de                                                                                                    | Jether<br>Detext You are<br>months from the<br>months from the<br>months from the<br>months from the<br>months from the<br>second second second<br>second second second second<br>second second second<br>second second second second<br>second second second second<br>second second second<br>second second second second<br>second second second second<br>second second second second second<br>second second second second second<br>second second second second second second<br>second second second second second second second second second second second<br>second second second second second second second second second second second second second second second second second second second second second second second second second second secon                                                                                                    | request to splead how splead how                                                                                                    | E24      me Address proof to     f eccessary      expandation men     copped to     f eccessary      copped to     f eccessary      f eccessary      copped to     f eccessary      f eccessary   |                                                                                                    |                               |                        |
| Number of broaded mere<br>ministration of the initial of the initial of th                                                                                                    |                                                                                                    | Jether<br>Detext You are<br>months from the<br>months from the<br>prevail of<br>prevail of<br>the rem<br>do read the rem<br>do read the rem<br>do rem<br>do read the rem<br>do rem<br>do | required to uplead how explored in the specific disaddrep in the specific disaddrep in the speci                                                                                                    |                                                                                                    |                                                                                                    |                               |                        |
| A Number of Rocated and an of Rocated and an of Rocated and an of Rocated and an of Rocated and an of Rocated and an of Rocated and an of Rocated and an of Rocated and an of Rocated and an of Rocated and and an of Rocated and and an of Rocated and and an of Rocated and and and and and and and and and an                                                                                                    | ada menterang harang tengan pengenakan pengenakan penge                                                                                                    | pether<br>months from the<br>months from the<br>months from the<br>pether<br>pether<br>to read the result<br>of bread the result<br>of bread the result                                                                                                    | required to uplead how dealers in a special of the dealers in the special result of the special result of the                                                                                                    |                                                                                                    |                                                                                                    | report name datad             |                        |
| Number of houses of an end of the second of the secon                                                                                                    | de menteren java para para para para para para para p                                                                                                    | Better:     Determine the second the remain and the remain an                                                                                                    | request to special hor<br>especial indicates<br>indicates serve.<br>The serve serve.<br>The serve serve.<br>The serve serve serve serve serve<br>and serve serve serve serve serve<br>methy serve serve serve serve serve<br>methy serve serve serve serve serve<br>methy serve serve serve serve serve<br>methy serve serve serve serve serve<br>serve serve serve serve serve serve serve<br>serve serve serve serve serve serve serve<br>serve serve serve serve serve serve serve serve serve serve<br>serve serve s                                                                                                    | Est      Address proof be      recessary      / organization name      / organization name      //organization name      //organization name      //organization      //organization  |                                                                                                    |                               |                        |
| B) Number of housease and the 'unade's of housease and the 'unade's of ho                                                                                                    |                                                                                                    |                                                                                                    |                                                                                                    |                                                                                                    |                                                                                                    |                               |                        |
| A Munder of Photosetter<br>A Marine State of Photosetter<br>A Marine State of Photoseter<br>A Marine State of                                                                                                    |                                                                                                    |                                                                                                    | required to update how expected on the second second secon                                                                                                    |                                                                                                    |                                                                                                    |                               |                        |
| A Number of Processor in Processor in P                                                                                                    | de anezharej hvirg tor generale an eutorebenerale en eutorebenerale en eutorebener<br>en eutorebenerale en eutorebenerale en eutorebenerale en eutorebenerale en eutorebenerale en eutorebenerale en eutorebenerale en eutorebenerale en eutorebenerale en eutorebenerale en eutorebenerale en eutorebenerale en eutorebenerale e                                                                                                    |                                                                                                    | required to update how explosite of solutions of solutions of the solution of the solution of                                                                                                    |                                                                                                    |                                                                                                    |                               |                        |
| B) Number of houses of a program of the sector of the sector of the sec                                                                                                    |                                                                                                    |                                                                                                    |                                                                                                    |                                                                                                    |                                                                                                    |                               |                        |
|                                                                                                    |                                                                                                    |                                                                                                    |                                                                                                    |                                                                                                    |                                                                                                    |                               |                        |
| A Number of Rotation of Rotation of Rotatio Antendo Antendo Antendo Antendo Antendo Antendo Antendo Antendo A                                                                                                    |                                                                                                    |                                                                                                    |                                                                                                    |                                                                                                    |                                                                                                    |                               |                        |
|                                                                                                    |                                                                                                    |                                                                                                    |                                                                                                    |                                                                                                    |                                                                                                    |                               |                        |
|                                                                                                    |                                                                                                    |                                                                                                    | requests to update how expected in update in the second statute in the second statute in                                                                                                    |                                                                                                    |                                                                                                    |                               |                        |
| RI Number of Rotation of Rotation of Rotatio of Rotation of Rotation of Rotation of Rotation of Rotati                                                                                                    |                                                                                                    |                                                                                                    |                                                                                                    |                                                                                                    |                                                                                                    |                               |                        |
|                                                                                                    |                                                                                                    |                                                                                                    |                                                                                                    |                                                                                                    |                                                                                                    |                               |                        |
|                                                                                                    |                                                                                                    |                                                                                                    |                                                                                                    |                                                                                                    |                                                                                                    |                               |                        |
| Number of houses of houses of h                                                                                                    |                                                                                                    |                                                                                                    |                                                                                                    |                                                                                                    |                                                                                                    |                               |                        |
| Number of boarders and an in the second and and an international and an international and an international and an international and an international and an international and and an international and and and and and and and and and and                                                                                                    |                                                                                                    |                                                                                                    |                                                                                                    |                                                                                                    |                                                                                                    |                               |                        |
|                                                                                                    |                                                                                                    |                                                                                                    |                                                                                                    |                                                                                                    |                                                                                                    |                               |                        |

| Please fill in the boxes                                                                                                    |                                                                                                    |                                                                                                    |                                                                                                   |                                                                                                    |                                                                                                    |
|----------------------------------------------------------------------------------------------------|----------------------------------------------------------------------------------------------------|----------------------------------------------------------------------------------------------------|---------------------------------------------------------------------------------------------------|----------------------------------------------------------------------------------------------------|----------------------------------------------------------------------------------------------------|
| My home address is th                                                                                                    | e same as the contact a                                                                                                    | l <b>ddress: ◎</b> Yes ○ I                                                                                                  | No                                                                                                |                                                                                                    |                                                                                                    |
| Home Address                                                                                                    |                                                                                                    |                                                                                                    |                                                                                                   |                                                                                                    |                                                                                                    |
| Flat/Room & Building:                                                                                                    | test                                                                                                    |                                                                                                    |                                                                                                   |                                                                                                    |                                                                                                    |
| Estate & Street                                                                                                    |                                                                                                    |                                                                                                    |                                                                                                   |                                                                                                    |                                                                                                    |
| District<br>City:                                                                                                    | Kaudaan                                                                                                    |                                                                                                    |                                                                                                   |                                                                                                    |                                                                                                    |
| Country/Territory:                                                                                                    |                                                                                                    |                                                                                                    |                                                                                                   |                                                                                                    |                                                                                                    |
|                                                                                                    |                                                                                                    |                                                                                                    |                                                                                                   |                                                                                                    |                                                                                                    |
| Important Notes: If you                                                                                                    | r Home Address is not t                                                                                                    | the same as your (                                                                                                    | Contact Address in AIM                                                                            | S, you are required to upload                                                                                     | I Home Address proof bea                                                                               |
| your name dated within                                                                                                    | 19-MAT-2024 to 19-AU                                                                                                    | G-2024 (latest thre                                                                                                    | e monuis from the app                                                                             | incation deadline) if necessar                                                                                    | у.                                                                                                    |
| Section I: Commuting                                                                                                    | Fime See definition                                                                                                    |                                                                                                    |                                                                                                   |                                                                                                    |                                                                                                    |
| Please select the district                                                                                                    | area(as same as your ho                                                                                                    | ome address):                                                                                                    |                                                                                                   |                                                                                                    |                                                                                                    |
| Hong Kong<br>Kowloon                                                                                                    | Please select V                                                                                                    |                                                                                                    | 11 Inni                                                                                           | it the Score                                                                                                    | A informa                                                                                              |
| ONT                                                                                                    |                                                                                                    |                                                                                                    |                                                                                                   |                                                                                                    |                                                                                                    |
| Shenzhen/Outlying I                                                                                                    | land                                                                                                    |                                                                                                    |                                                                                                   |                                                                                                    |                                                                                                    |
| Section II: Home Envir                                                                                                    | onment See definition                                                                                                    |                                                                                                    |                                                                                                   |                                                                                                    |                                                                                                    |
|                                                                                                    |                                                                                                    |                                                                                                    |                                                                                                   |                                                                                                    |                                                                                                    |
| (A) Home Size                                                                                                    |                                                                                                    |                                                                                                    |                                                                                                   |                                                                                                    |                                                                                                    |
| (A) Home Size                                                                                                    |                                                                                                    |                                                                                                    |                                                                                                   |                                                                                                    |                                                                                                    |
| (A) Home Size<br>The Saleable Area (實用<br>than 200 sq ft you are                                                                                                    | 面積) is calculated in squ                                                                                                    | uare feet (ft <sup>2</sup> 呎). If ti<br>me Size proof date                                                                  | he average living space (<br>1 within 19-MAX-2024 to                                              | per person is smaller or equal t                                                                                  | o 60 sq.ft. or home size is le                                                                         |
| (A) Home Size<br>The Saleable Area (實用<br>than 200 sq.ft., you are<br>deadline) if necessary.                                                                                                    | 面積) is calculated in squ<br>equired to submit the Ho                                                                                                    | uare feet (ft <sup>2</sup> 呎). If t<br>ime Size proof dated                                                                 | he average living space (<br>d within <u>19-MAY-2024 to</u>                                       | per person is smaller or equal t<br><u>19-AUG-2024</u> (latest three mo                                           | o 60 sq.ft. or home size is le<br>nths from the application                                            |
| (A) Home Size<br>The Saleable Area (費用<br>than 200 sq.ft., you are<br>deadline) if necessary.<br>The Home Size should                                                                                                    | 面積) is calculated in squ<br>required to submit the Ho<br>re described and defined                                                                                         | uare feet (ft <sup>2</sup> 呎). If t<br>ome Size proof date<br>as "Saleable Area"                                            | he average living space  <br>d within <u>19-MAY-2024 to</u><br>(實用面積). Applicant sha              | per person is smaller or equal t<br><u>19-AUG-2024</u> (latest three mo<br>all check your ACTUAL home s           | o 60 sq.ft. or home size is le<br>hths from the application<br>ize with official Government            |
| (A) Home Size<br>The Saleable Area (實用<br>than 200 sq.ft., you are<br>deadline) if necessary.<br>The Home Size should<br>bodies, e.g. Housing Au                                                                                                    | 面積) is calculated in squ<br>required to submit the Ho<br>ve described and defined<br>hority/Housing Society/La                                                            | uare feet (ft <sup>2</sup> 呎). If t<br>ome Size proof date<br>as "Saleable Area"<br>and Registry. See d                     | he average living space <sub>i</sub><br>d within <u>19-MAY-2024 to</u><br>(                       | per person is smaller or equal t<br><u>19-AUG-2024</u> (latest three mo<br>all check your ACTUAL home s           | o 60 sq.ft. or home size is le<br>nths from the application<br>ize with official Government            |
| (A) Home Size<br>The Saleable Area (實用<br>than 200 sq.ft., you are<br>deadline) if necessary.<br>The Home Size should<br>bodies, e.g. Housing Au<br>Please fill your home siz                                                                         | 面積) is calculated in squ<br>required to submit the Ho<br>be described and defined<br>thority/Housing Society/La<br>e (including kitchen and b                             | uare feet (ft <sup>2</sup> 呎). If to<br>ome Size proof dated<br>as "Saleable Area"<br>and Registry. See d<br>bathroom):     | he average living space µ<br>d within <u>19-MAY-2024 to</u><br>(實用面積). Applicant sha<br>efinition | per person is smaller or equal t<br><u>19-AUG-2024</u> (latest three mo<br>all check your ACTUAL home s           | o 60 sq.ft. or home size is le<br>nths from the application<br>ize with official Government            |
| (A) Home Size<br>The Saleable Area (費用<br>than 200 sq.ft., you are<br>deadline) if necessary.<br>The Home Size should<br>bodies, e.g. Housing Au<br>Please fill your home size                                                                        | 面積) is calculated in squ<br>required to submit the Ho<br>be described and defined<br>thority/Housing Society/La<br>e (including kitchen and b                             | uare feet (ft <sup>2</sup> 呎). If t<br>ome Size proof date<br>as "Saleable Area"<br>and Registry. See d<br>bathroom):       | he average living space  <br>d within <u>19-MAY-2024 to</u><br>(實用面積). Applicant sha<br>efinition | ber person is smaller or equal t<br><u>19-AUG-2024</u> (latest three mo<br>all check your ACTUAL home s<br>       | o 60 sq.ft. or home size is lenths from the application<br>ize with official Government<br>(total)     |
| (A) Home Size<br>The Saleable Area (費用<br>than 200 sq.ft., you are<br>deadline) if necessary.<br>The Home Size should<br>bodies, e.g. Housing Au<br>Please fill your home siz                                                                         | 面積) is calculated in squ<br>required to submit the Ho<br>be described and defined<br>thority/Housing Society/La<br>e (including kitchen and t                             | uare feet (ft <sup>2</sup> R). If t<br>ome Size proof date<br>as "Saleable Area"<br>and Registry. See d<br>bathroom):       | he average living space  <br>d within <u>19-MAY-2024 to</u><br>(實用面積). Applicant sh<br>efinition  | ber person is smaller or equal t<br><u>19-AUG-2024</u> (latest three mo<br>all check your ACTUAL home s<br>sg.ft. | o 60 sq.ft. or home size is le<br>nths from the application<br>ize with official Government<br>(total) |
| <ul> <li>(A) Home Size</li> <li>The Saleable Area (實用<br/>than 200 sq.ft., you are<br/>deadline) if necessary.</li> <li>The Home Size should<br/>bodies, e.g. Housing Au</li> <li>Please fill your home size</li> <li>(B) Number of househ</li> </ul> | 面積) is calculated in squ<br>required to submit the Ho<br>be described and defined<br>thority/Housing Society/Li<br>e (including kitchen and t<br>bld member(s) living tog | uare feet (ft <sup>2</sup> 呎). If t<br>ome Size proof dated<br>as "Saleable Area"<br>.and Registry. See d<br>bathroom):<br> | he average living space  <br>d within <u>19-MAY-2024 to</u><br>(實用面積). Applicant sh<br>lefinition | ber person is smaller or equal t<br><u>19-AUG-2024</u> (latest three mo<br>all check your ACTUAL home s<br>sg.ft. | o 60 sq.ft. or home size is le<br>hths from the application<br>ize with official Government<br>(total) |

Page: 10

# 12. Input the Score B information (if any) 13. State Your Health Related Information 14. Click "Next Page" to continue

| Belore                                                                                                    | filling S                                                                                                    | ection III & IV, you are advised to read the reminders here.                                                                                                    |
|----------------------------------------------------------------------------------------------------|----------------------------------------------------------------------------------------------------|----------------------------------------------------------------------------------------------------|
| *Please<br>applica                                                                                                    | e note tha<br>able) withi                                                                                                    | t only certification(s) / document(s) bearing your name and position/ title / organization name / name of award / level of award etc. (if<br>n validity period will be considered. Photo of the award / medal in NOT accepted. No mark will be given if you put in wrong categories.                                                                                                    |
| Sectio                                                                                                    | n III: Lea                                                                                                    | lership Qualities See definition                                                                                                    |
| Your le                                                                                                    | eadershi                                                                                                    | positions held in the academic year from Sep 2022 - Jun 2024:                                                                                                    |
| (Pleas                                                                                                    | e choose                                                                                                    | the position with the highest scores attained if you have two positions or more.)                                                                                                    |
| rear:                                                                                                    | Pie                                                                                                    | sse select v                                                                                                    |
| Institu                                                                                                    | uon:                                                                                                    |                                                                                                    |
| Positio                                                                                                    | on:                                                                                                    | · · · · · · · · · · · · · · · · · · ·                                                                                                    |
| Sectio                                                                                                    | n IV: Aca                                                                                                    | demic Merits. Special Achievements and Community Services started from Sep 2022 and completed by Jun 2024 will be counted.                                                                                                    |
| Please                                                                                                    | upload                                                                                                    | he document proof for the each item you have stated. See definition (Counting the accumulative scores attained)                                                                                                    |
|                                                                                                    | Academ                                                                                                    | ic Scholarships/ Academic Prizes awarded by CityU or external organizations                                                                                                    |
|                                                                                                    | including.                                                                                                    | }-<br>3rd prizes/Excellence/Distinction/1st Honour in Overall Student of Year/Academic Performance                                                                                                    |
|                                                                                                    | excludin                                                                                                    | g.                                                                                                    |
|                                                                                                    | -                                                                                                    | Subject prizes                                                                                                    |
|                                                                                                    | 1                                                                                                    | wents<br>Semi-finalist                                                                                                    |
| Year:                                                                                                    | Please **                                                                                                    | ed V                                                                                                    |
| Organ                                                                                                    | ization:                                                                                                    | *** * ]                                                                                                    |
| Name                                                                                                    | of Schol                                                                                                    | rship/Prize:                                                                                                    |
|                                                                                                    | Special                                                                                                    | achievements/ awards attained in intervarsity connectitions in the areas of sports, music or arts                                                                                                    |
|                                                                                                    | includin                                                                                                    | nomerennen ar waras anames in inter-valony competitions in the areas of spons, music of ans                                                                                                    |
|                                                                                                    | -                                                                                                    | 1st-3rd(Gold-Bronze) prizes/Excellence/ Distinction directly relate to Sports/Music/Arts in Inter-school/District/Regional Competitions                                                                                                    |
|                                                                                                    | excludir                                                                                                    | g.                                                                                                    |
|                                                                                                    | 1 1                                                                                                    | Personal Achievement e.g. ABRSM Exams                                                                                                    |
|                                                                                                    | -                                                                                                    | Intra-school Competitions                                                                                                    |
|                                                                                                    | -                                                                                                    | Semi-finalist                                                                                                    |
| Year:                                                                                                    | Please se                                                                                                    | ect 🗸                                                                                                    |
|                                                                                                    |                                                                                                    |                                                                                                    |
| Organ                                                                                                    | ization:                                                                                                    |                                                                                                    |
| Organ<br>Name                                                                                                    | ization:<br>of Award                                                                                                    |                                                                                                    |
| Organ<br>Name<br>Level (                                                                                                    | ization:<br>of Award<br>of Award                                                                                                    |                                                                                                    |
| Organ<br>Name<br>Level                                                                                                    | ization:<br>of Award<br>of Award<br>Internat                                                                                                    | analiNon-local Exchange Experience (Length of exchange period should >= 28 days)                                                                                                    |
| Organ<br>Name<br>Level (                                                                                                    | ization:<br>of Award<br>of Award<br>Internat                                                                                                    | ali Non-local Exchange Experience (Length of exchange period should >= 28 days)                                                                                                    |
| Organ<br>Name<br>Level (<br>Year: [<br>Count                                                                                                    | ization:<br>of Award<br>of Award<br>Internat<br>Please se                                                                                                    | :<br>onalNon-local Exchange Experience (Length of exchange period should >= 28 days)<br>ect v)<br>vr                                                                                                    |
| Organ<br>Name<br>Level (<br>Year: [<br>Count                                                                                                    | ization:<br>of Award<br>of Award<br>Internat<br>Please se<br>ry/Territo                                                                                                    | onai Non-local Exchange Experience (Length of exchange period should >= 28 days)<br>ect →<br>y:                                                                                                    |
| Organ<br>Name<br>Level (<br>Year: [<br>Count<br>Institu<br>Period                                                                                            | ization:<br>of Award<br>of Award<br>Internat<br>Please se<br>ry/Territo<br>tion:                                                                                                    | :<br>InnaiNon-iocal Exchange Experience (Length of exchange period should >= 28 days)<br>ect v v<br>yr:<br>■ Beniors Tor                                                                                                    |
| Organ<br>Name<br>Level (<br>Year: [<br>Count<br>Institu<br>Period                                                                                            | ization:<br>of Award<br>of Award<br>Internat<br>Please se<br>ry/Territo<br>tion:                                                                                                    | onailNon-local Exchange Experience (Length of exchange period should >= 28 days)<br>est                                                                                                    |
| Organ<br>Name<br>Level (<br>Year: [<br>Count<br>Institu<br>Period                                                                                            | ization:<br>of Award<br>of Award<br>Internat<br>Please se<br>ry/Territo<br>tion:<br>I From:<br>Commu                                                                                                    |                                                                                                    |
| Organ<br>Name<br>Level (<br>Year: [<br>Count<br>Institu<br>Period                                                                                            | ization:<br>of Award<br>of Award<br>Please se<br>ry/Territo<br>tion:<br>I From:<br>Commu                                                                                                    |                                                                                                    |
| Organ<br>Name<br>Level (<br>Year: [<br>Count<br>Institu<br>Period<br>Year: [<br>Organ                                                                        | ization:<br>of Award<br>of Award<br>Internat<br>Please se<br>ry/Territo<br>tion:<br>I From:<br>Commu<br>Please se<br>ization:                                                                                                    |                                                                                                    |
| Organ<br>Name<br>Level (<br>Year: [<br>Counti<br>Institu<br>Period<br>Year: [<br>Organ<br>Descri                                                             | ization:<br>of Award<br>of Award<br>Internat<br>Please se<br>ry/Territo<br>tion:<br>I From:<br>Commu<br>Please se<br>ization:<br>I ption:                                                                                                    |                                                                                                    |
| Organ<br>Name<br>Level o<br>Year: [<br>Count<br>Institu<br>Period<br>Year: [<br>Organ<br>Descri                                                              | ization:<br>of Award<br>of Award<br>of Award<br>Internat<br>Please se<br>ry/Territor:<br>From:<br>Commu<br>Please se<br>ization:<br>iption:<br>On Dea                                                                                                    |                                                                                                    |
| Organ<br>Name<br>Level (<br>Year: [<br>Count<br>Institu<br>Period<br>Year: [<br>Organ<br>Descri                                                              | ization:<br>of Award<br>of Award<br>Internat<br>Please se<br>ry/Territo<br>tion:<br>From:<br>Commu<br>Please se<br>ization:<br>please se<br>ization:<br>On Dea                                                                                                    |                                                                                                    |
| Organ<br>Name<br>Level (<br>Count<br>Institu<br>Period<br>Year: [<br>Organ<br>Descri                                                                         | ization:<br>of Award<br>of Award<br>Internat<br>Please se<br>ry/Territo<br>tion:<br>From:<br>Commu<br>Please se<br>ization:<br>ption:<br>On Dea<br>Please se                                                                                                    |                                                                                                    |
| Organ<br>Name<br>Level (<br>Vear: [<br>Count<br>Institu<br>Period<br>Vear: [<br>Organ<br>Descri<br>CityU ]                                                   | ization:<br>of Award<br>of Award<br>Internat<br>Please se<br>ry/Territo<br>tion:<br>From:<br>Commu<br>Please se<br>ization:<br>ption:<br>On Dea<br>Please se<br>/ Of the T                                                                                                    |                                                                                                    |
| Organ<br>Name<br>Level (<br>Year: [<br>Count<br>Institu<br>Period<br>Organ<br>Descri<br>Organ<br>Cotyu I<br>Name                                             | ization:<br>of Award<br>of Award<br>of Award<br>Please se<br>ry/Territo<br>tion:<br>From:<br>Commu<br>Please se<br>ization:<br>of Dea<br>Please se<br>/ Other Tr<br>of the aw                                                                                                    |                                                                                                    |
| Organ<br>Name<br>Level (<br>Year: [<br>Counti<br>Institu<br>Period<br>Year: [<br>Organ<br>Descri<br>Organ<br>Descri<br>CityU<br>Name<br>Health               | ization: [<br>of Award<br>of Award<br>Internat<br>Please se<br>ry/Territo<br>tion: [<br>From: [<br>Commu<br>Commu<br>Please se<br>ization: [<br>ption: [<br>On Dea<br>Please se<br>/ Other To<br>of the aw<br>Related                                                                                                    |                                                                                                    |
| Organ<br>Name<br>Level (<br>Year: [<br>Count<br>Institu<br>Period<br>Year: [<br>Organ<br>Descri<br>Organ<br>Descri<br>CityU  <br>Name<br>Health<br>Are yoi   | ization: [<br>of Award<br>of Award<br>Internat<br>Please se<br>ry/Territo<br>tion: [<br>I From: [<br>Commu<br>I From: [<br>Commu<br>I From: [<br>On Dea<br>Please se<br>/ Other Th<br>of the aw<br>Related<br>u a stude                                                                                                    | Initial Non-local Exchange Expenence (Length of exchange period should >= 28 days) extended by Non-Second Second |
| Organ<br>Name<br>Level (<br>Year: [<br>Count<br>Institu<br>Period<br>Year: [<br>Organ<br>Descri<br>CityU /<br>Name<br>Health<br>Are yoo                      | ization: [<br>of Award<br>of Award<br>Please se<br>ry/Territo<br>tion: [<br>I From: ]<br>Commu<br>Please se<br>ization: [<br>On Dea<br>Please se<br>/ Other To<br>of the aw<br>a stude<br>ture of di                                                                                                    | Information     Information     Informat     |
| Organ<br>Name<br>Level (<br>Year: [<br>Count<br>Institu<br>Period<br>Organ<br>Descri<br>Organ<br>Descri<br>CityU J<br>Name<br>Health<br>Are yoo              | ization: [<br>of Award<br>Internat<br>Please se<br>Please se<br>ization: [<br>Communi-<br>Please se<br>ization: [<br>On Dea<br>Please se<br>ization: [<br>On Dea<br>Please se<br>ization: [<br>On Dea<br>Related<br>iting docu                                                                                                    | Comparison of the second second     |
| Organ<br>Name<br>Level (<br>Year: [<br>Counti<br>Institu<br>Period<br>Organ<br>Descri<br>Organ<br>Descri<br>CityU /<br>Name<br>Health<br>Are yoo             | ization: [<br>of Award of Award o                                                                                                    | Instruction     Instruction     Instruct     |
| Organ<br>Name<br>Level<br>Year: [<br>Countu<br>Institu<br>Period<br>Organ<br>Descri<br>Organ<br>CityU I<br>Name<br>Health<br>Are yoo                         | ization: [<br>of Award of Award o                                                                                                    |                                                                                                    |
| Organ<br>Name<br>Level (<br>Year: [<br>Count<br>Institu<br>Period<br>Organ<br>Descri<br>Organ<br>Descri<br>CityU /<br>Name<br>Health<br>Are yoo              | ization: [<br>of Award of Award o                                                                                                    | Index description     Index description     Index description     Index description     Index description     Index description      Index description         |
| Organ Name Level Vear: Count Institu Period Year: Coty Year: CityU Name Health Are yoo The na suppor                                                         | internat<br>Please se<br>ry/Territo<br>tion:<br>Please se<br>ization:<br>Please se<br>ization:<br>On Dea<br>Please se<br>ization:<br>On Dea<br>Please se<br>via stude<br>a stude<br>stude<br>a stude<br>stude<br>a stude<br>stude<br>a stude<br>stude<br>a stude<br>stude<br>a stude<br>a |                                                                                                    |
| Organ<br>Name<br>Level (<br>Count<br>Institu<br>Period<br>Organ<br>Descri<br>Organ<br>Descri<br>CityU J<br>Name<br>Health<br>Are you<br>Suppor               | ization: (<br>of Award of Award o                                                                                                    | Individual Sector Sector     |
| Organ<br>Name<br>Level (<br>Vear: [<br>Counti<br>Institu<br>Period<br>Organ<br>Descri<br>Vear: [<br>CityU /<br>Name<br>Health<br>Are yoo<br>The na<br>suppor | ization: [<br>of Award of Award of Award of Award of Award of Award of Award Share and Share and Sh                                                                                                    |                                                                                                    |
| Organ<br>Name<br>Level 4<br>Count<br>Institu<br>Period<br>Organ<br>Descri<br>Organ<br>Descri<br>Vear: [<br>CityU /<br>Name<br>Health<br>Are yoo              | ization: [<br>of Award of Award o                                                                                                    | Image: Section of the section of the section of t                               |

14

#### Before filling Section III & IV, you are advised to read the reminders here. \*Please note that only certification(s) / document(s) bearing your name and position/ title / organization name / name of award / level of award etc. (if applicable) within validity period will be considered. Photo of the award / medal in NOT accepted. No mark will be given if you put in wrong categories. Section III: Leadership Qualities See definition Your leadership positions held in the academic year from Sep 2022 - Jun 2024: (Please choose the position with the highest scores attained if you have two positions or more.) Year: Please select V Institution: × Leadership ~ Position: Section IV: Academic Merits, Special Achievements and Community Services started from Sep 2022 and completed by Jun 2024 will be counted. Please upload the document proof for the each item you have stated. See definition (Counting the accumulative scores attained) Academic Scholarships/ Academic Prizes awarded by CityU or external organizations including: 3rd prizes/Excellence/Distinction/1st Honour in Overall Student of Year/Academic Performance excluding: Subject prizes - Merits Semi-finalist Year: Please select ~ Organization: Name of Scholarship/Prize: Special Achievements/ Awards attained in inter-varsity competitions in the areas of sports, music or arts including: - 1st-3rd(Gold-Bronze) prizes/Excellence/ Distinction directly relate to Sports/Music/Arts in Inter-school/District/Regional Competitions excluding: Personal Achievement e.g. ABRSM Exams Merits/Participation - Intra-school Competitions Semi-finalist Year: Please select ~ Organization: Name of Award: Level of Award: International/Non-local Exchange Experience (Length of exchange period should >= 28 days) Year: Please select ~ Country/Territory: Institution: Period To: Period From: Community Service organised by NGOs >= 10 hours excluding: - one-off community service (< 10 hours) e.g. flag selling activity/blood donation/elderly visit - student helper organised by schools/private companies Year: Please select ~ Organization: Description: On Dean's list/Provost's list/Principal's list: please specify the year of award, name of tertiary institution and name of the award: Year: Please select ~ CityU / Other Tertiary Institution: Name of the award: Health Related Information Are you a student with disability? ONo OYes (If yes, please specify in the text box below.) The nature of disability (Supporting downwest may be required depends on the nature of disability. Please upload supporting document on the next page, if neces 13 Next Page

**Page: 11** 

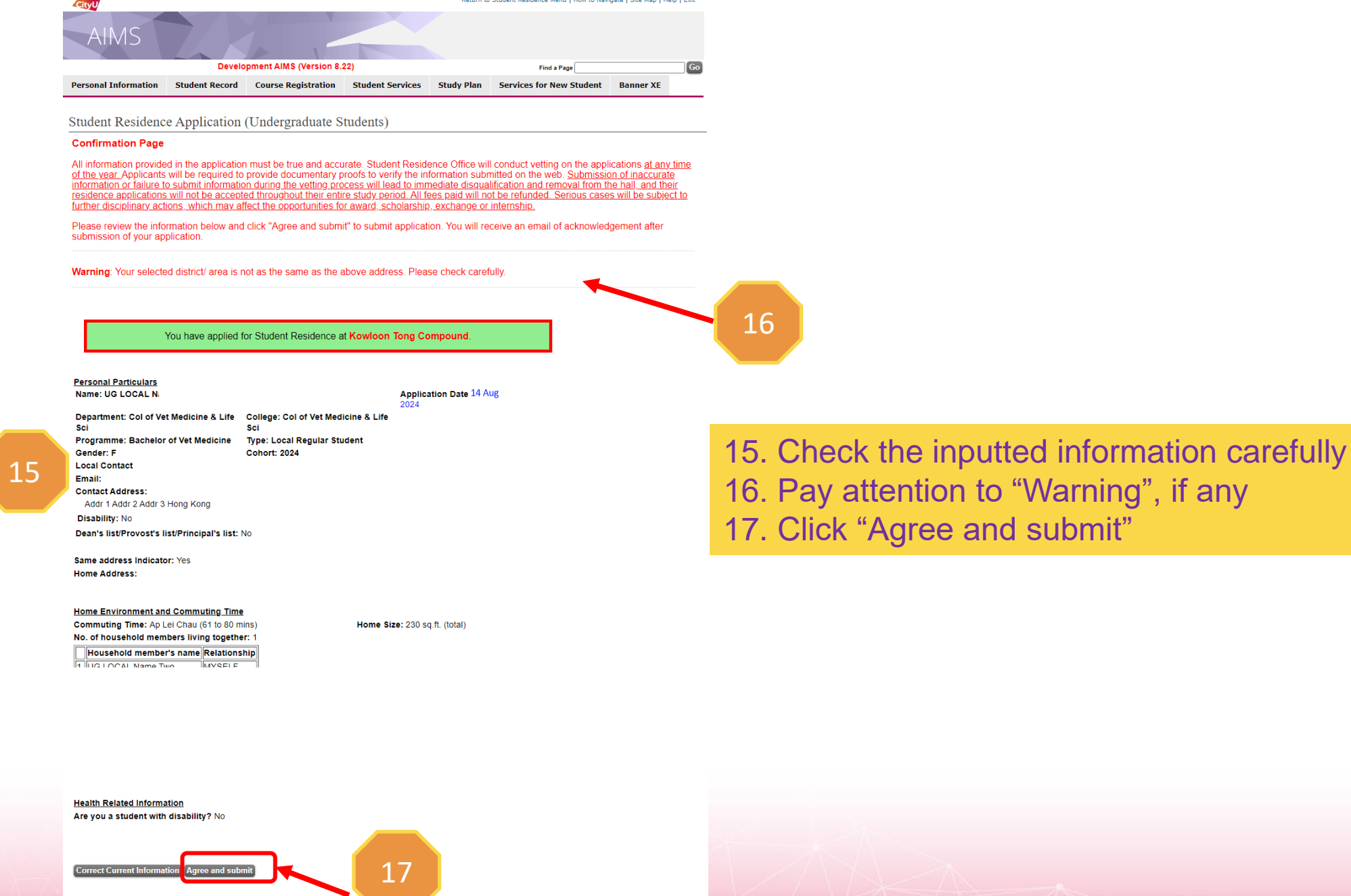

[Personal Information Collection Statement | Copyright | Disclaimer ] © 2024 City University of Hong Kong. All Rights Reserved. Release: 8.7.2

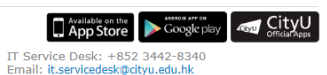

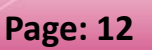

| CityU                                                            | Return to Student Residence Menu   How to Navigate   Site Map   Help ! | Exit       |                                                                                                    |
|------------------------------------------------------------------|------------------------------------------------------------------------|------------|----------------------------------------------------------------------------------------------------|
| AIMS<br>Development AIMS (Versio                                 | n 8.22) Find a Page                                                    | 60         |                                                                                                    |
| Personal Information Student Record Course Registration          | on Student Services Study Plan Services for New Student Banner XE      |            | be able to process if you failed to provide the reference number!                                      |
|                                                                  |                                                                        |            | be able to process if you failed to provide the reference number:                                      |
| Student Residence Application (Undergraduat                      | e Students)                                                            |            | 420001                                                                                                 |
| Application Result: Not yet processed                            |                                                                        |            |                                                                                                    |
| Uploaded Documents                                               |                                                                        |            |                                                                                                    |
| N/A                                                              |                                                                        |            |                                                                                                    |
| Please select a document type to upload documentary proofs. Clic | K "Upload Document" to proceed.                                        |            | You have applied for Student Residence at Kowloon Tong Compound.                                       |
| (Maximum of 10MB storage space is available for uploading.)      | 12                                                                     |            |                                                                                                    |
| Document Type: Household Member's Address Proof                  |                                                                        |            |                                                                                                    |
| *Declaration / Oath will NOT be accepted as proofs.              |                                                                        | 18 If v    | you submit your application successfully, you                                                          |
| Upload Document                                                  |                                                                        | 10. H y    | ou ousinit your application ouccoolary, you                                                            |
| Year: 2024/25                                                    |                                                                        | have th    | ne application reference number & the selecte                                                          |
|                                                                  |                                                                        | compo      | und will be showed                                                                                     |
| Please keep below application reference numb                     | er for your reference. Your enquiry may not                            | compo      |                                                                                                    |
| <u>be able</u> to process if you failed to                       | provide the reference number!                                          |            | Leadership Qualities                                                                                   |
| 4200                                                             | 01                                                                     |            | Year: Sep 2022 - Jun 2024                                                                              |
| 4200                                                             |                                                                        |            | Tertiary Institution: City University of Hong Kong                                                     |
|                                                                  |                                                                        |            | Leadership Position: Psychological Wellness Ambassador                                                 |
|                                                                  |                                                                        |            |                                                                                                    |
| You have applied for Student Residen                             | ce at Kowloon Tong Compound.                                           |            | Health Related Information                                                                             |
|                                                                  |                                                                        |            | Are you a student with disability? No                                                                  |
| Application Date: 1:                                             | Ref. No.: 0001                                                         |            |                                                                                                    |
| Personal Particulars                                             |                                                                        |            | Scores<br>Commuting time + Home environment (Score A): 90                                              |
| Name                                                             |                                                                        |            | Leadership Qualities + Contribution to Residence Life (Score B): 20                                    |
| 19 You can modify y                                              | our application information                                            | within the |                                                                                                    |
| 10. Tod carrinoully y                                            |                                                                        |            | <u>Score after verification</u><br>Leadership Qualities + Contribution to Residence Life (Score B): 20 |
| application period                                               |                                                                        |            |                                                                                                    |
| Disability: No                                                   |                                                                        |            | Student Residence Record                                                                               |
| Dean's list/Provost's list/Principal's list: No                  |                                                                        |            |                                                                                                    |
| Same address Indicator: Yes                                      | 10                                                                     | /AVA       | Modify                                                                                                 |
|                                                                  |                                                                        |            |                                                                                                    |
|                                                                  |                                                                        |            |                                                                                                    |
|                                                                  |                                                                        |            |                                                                                                    |

Page: 13

Student Residence Application (Undergraduate Students)

Important:

Your application on AIMS has been submitted.

1. Application result will be released on 22-Aug-2024.

#### **Uploaded Documents**

-- N/A --

Please select a document type to upload documentary proofs. Click "Upload Document" to proceed

(Maximum of 10MB storage space is available for uploading.)

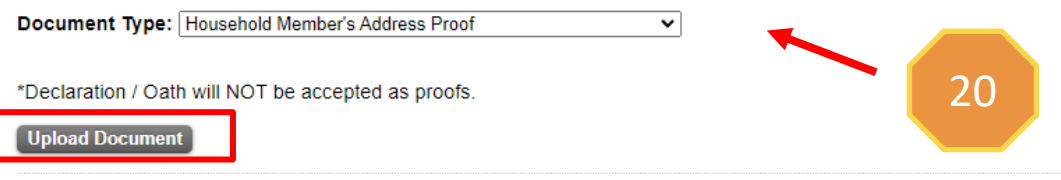

Year: 2024/25

21. Key in the document description22. Select the file to be uploaded23. Click "Upload"24. Click "Student Residence Application"and back to previous page

If you are required to submit the supporting document (s),

20. Select "Document Type" and Click "Upload Document"

### Student Residence Document Upload

23

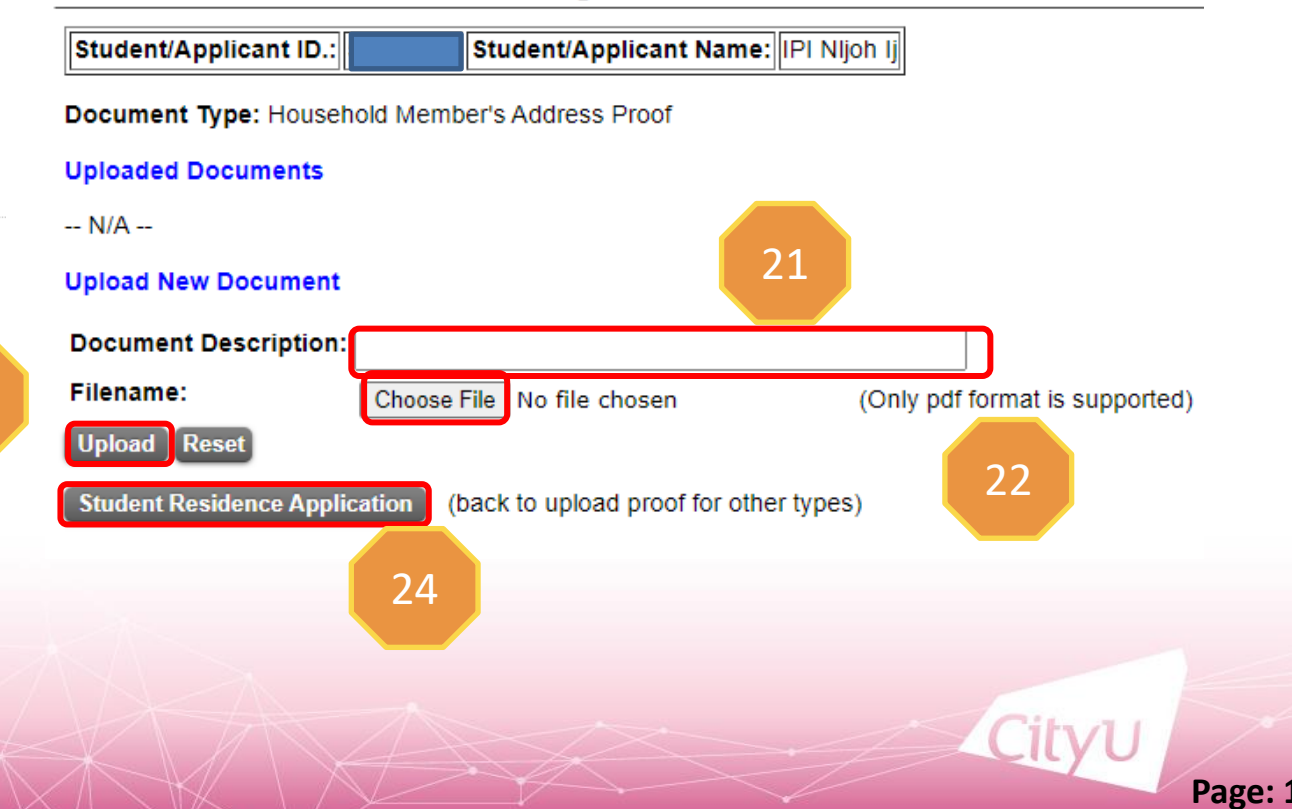

### **Email Acknowledgement after submission**

From: Student Residence Office <<u>srouga@cityu.edu.hk</u>> Sent: Thursday, August 14, 2024 3:03 PM Subject: Acknowledgement of Application for Student Residence

Dear Applicant,

Please be informed that your hall application has been submitted/ amended on (14-Aug-2024). Your application reference number is 420001 Please keep it for your reference. You can view your most updated application form on AIMS. You are advised to print out your most updated application form for your record and future enquiry with the Student Residence Office.

Thank you for your submission.

Student Residence Office

### Year: 2024/25

Disclaimer: This email (including any attachments) is for the use of the intended recipient only and may contain confidential information and/or copyright material. If you are not the intended recipient, please notify the sender immediately and delete this email and all copies from your system. Any unauthorized use, disclosure, reproduction, copying, distribution, or other form of unauthorized dissemination of the contents is expressly prohibited.